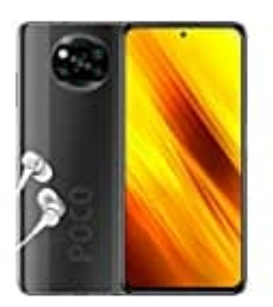

Xiaomi Poco X3 NFC

## 3-Schaltflächen-Steuerung

So aktiviert ihr die 3-Schaltflächen-Steuerungsbuttons/Navigationsbuttons wieder:

1. Öffne die Einstellungen.

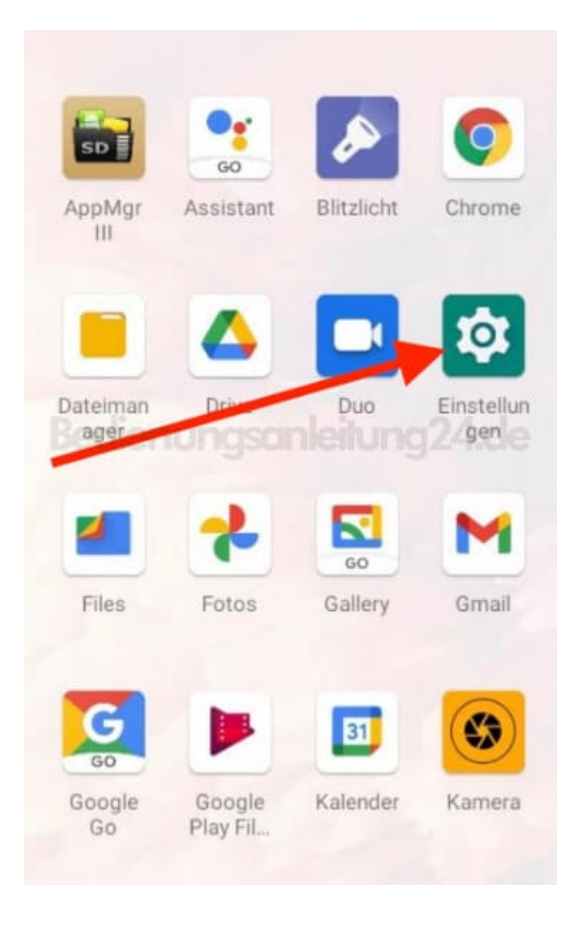

2. Scrolle nach unten zu System.

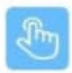

Gesteneinstellungen Gesteneinstellungen

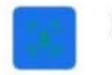

Face Unlock

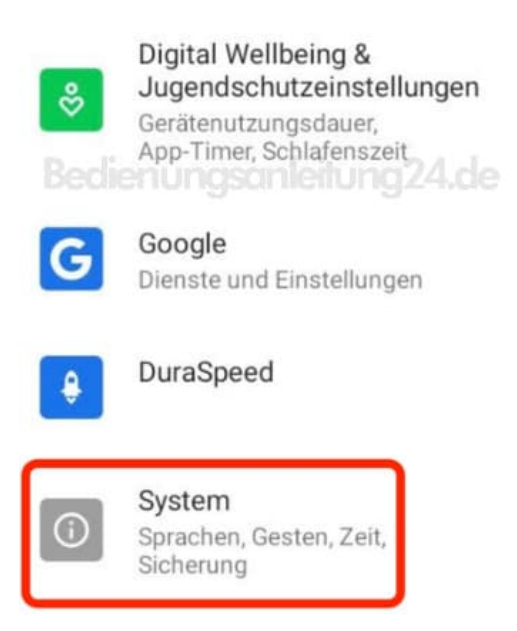

## 3. Tippe hier auf Gesten und Bewegungen.

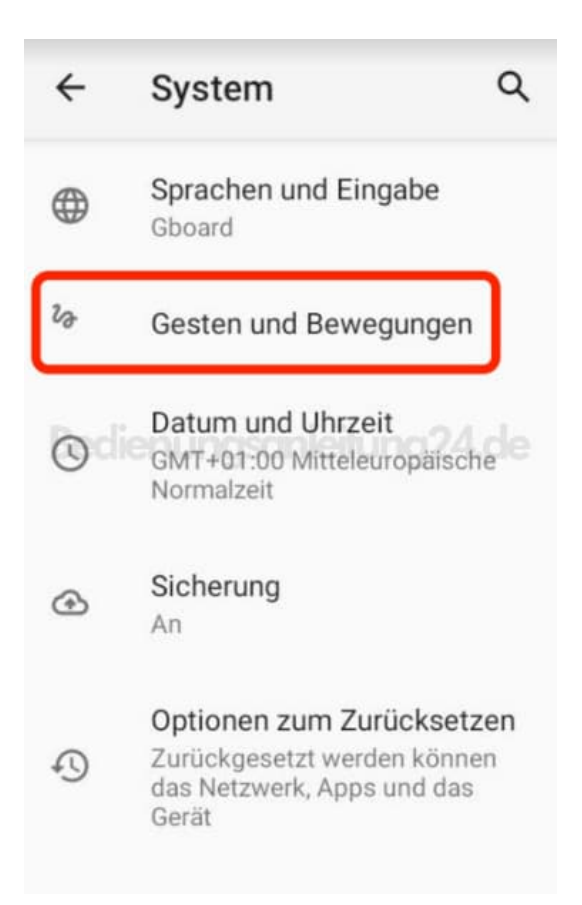

4. Wähle Systemsteuerung.

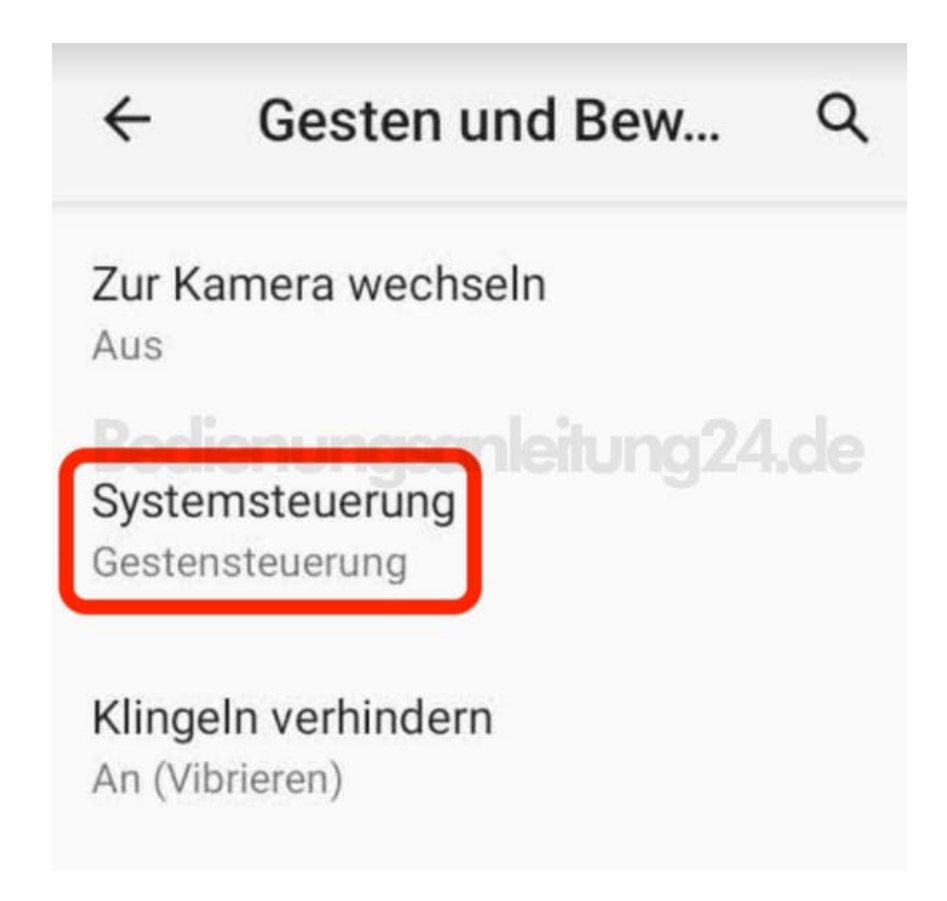

5. Hier siehst du jetzt die Auswahl Gestensteuerung und darunter 3-Schaltflächen-Steuerung.

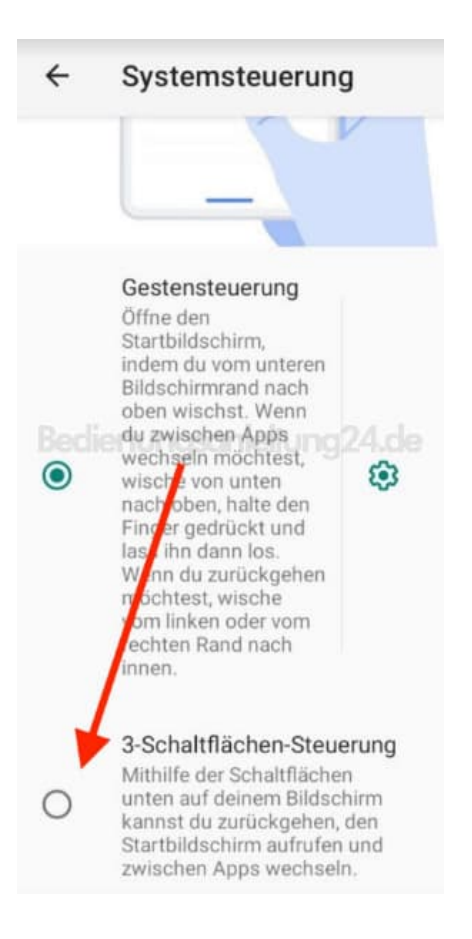

## 6. Tippe auf **3-Schaltflächen-Steuerung**. Direkt nach Aktivierung siehst du unten die 3 Schaltflächen.

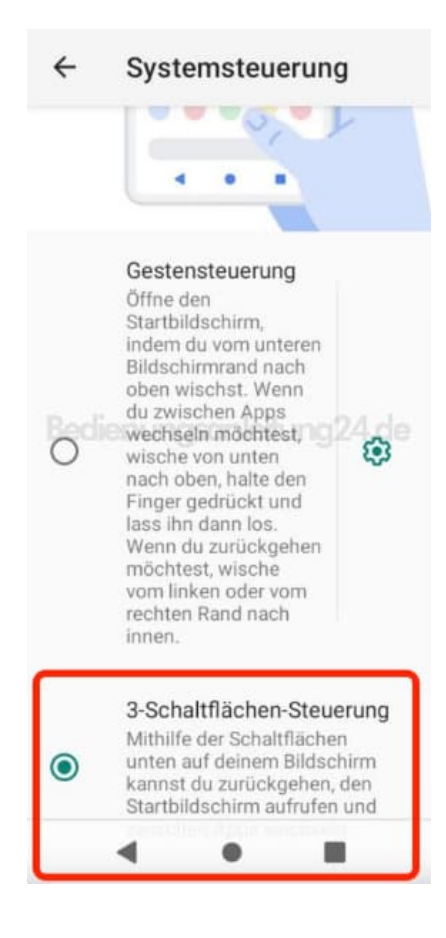

Diese PDF Anleitung wurde bereitgestellt von Bedienungsanleitung24.de Keine Haftung für bereitgestellte Inhalte. Die Richtigkeit der Inhalte wird nicht gewährleistet.